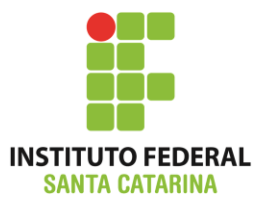

#### **Tutorial:**

# Acessando Linux no servidor do IFSC via <u>ssh</u> pelo navegado Google Chrome

ICO60801 - 2014/2

**Professores:** 

Bruno Fontana da Silva

Maria Cláudia de Almeida Castro

#### Instale e abra o navegador Chrome

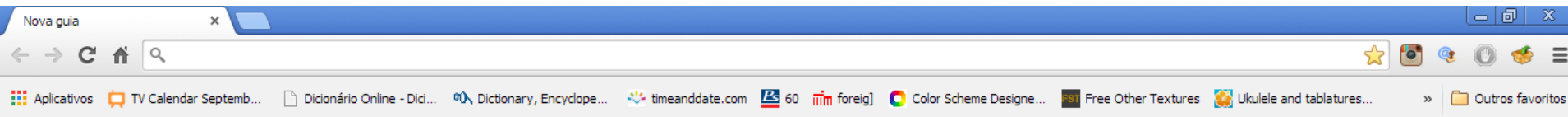

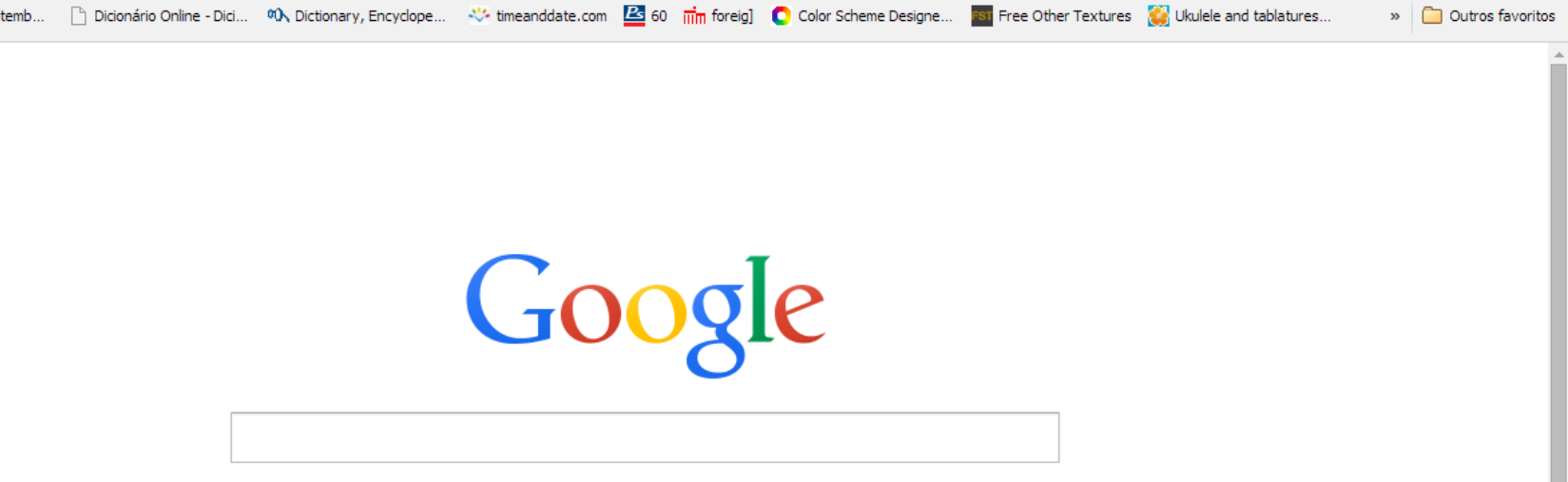

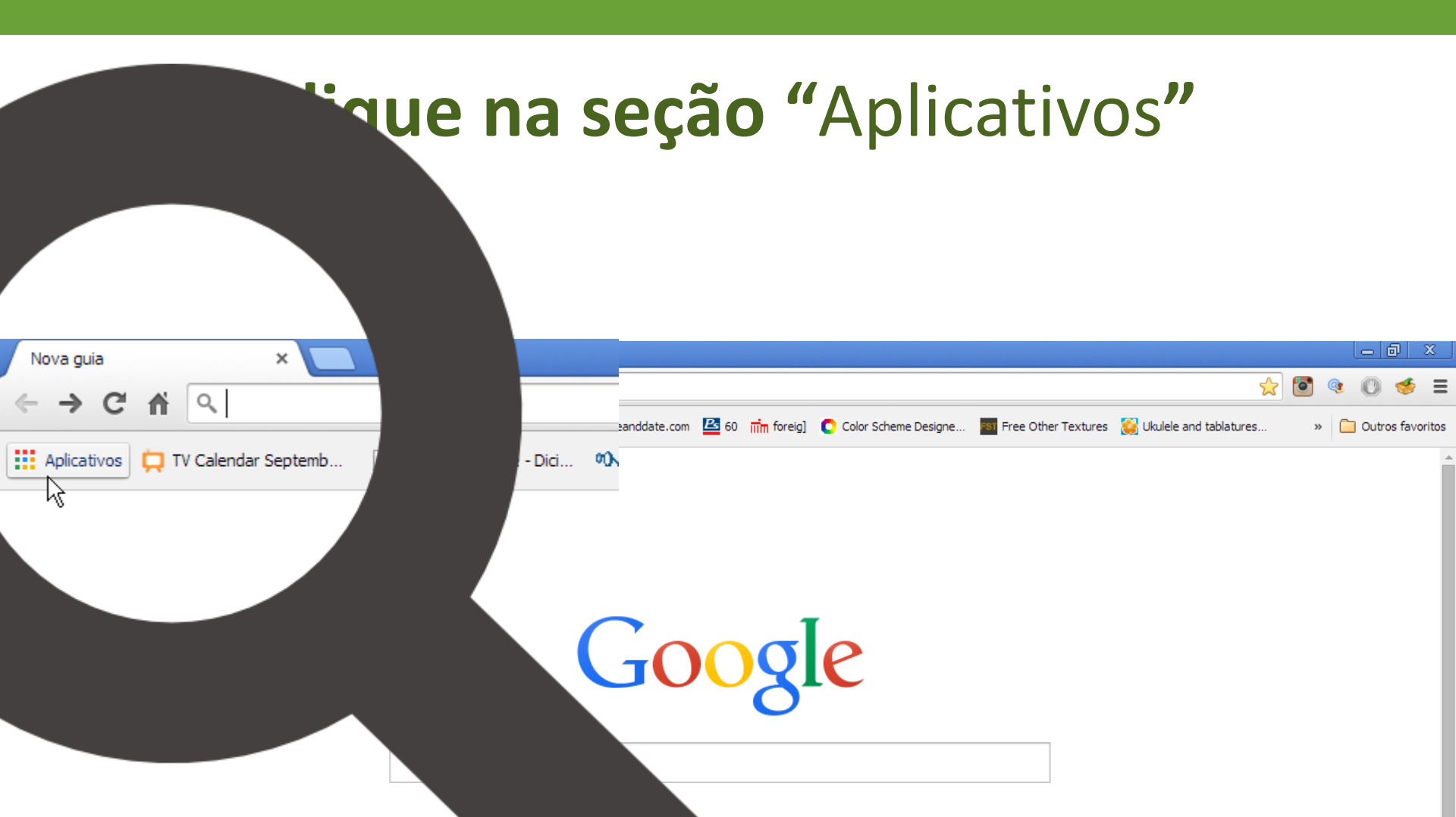

#### Clique na "Loja" do Google

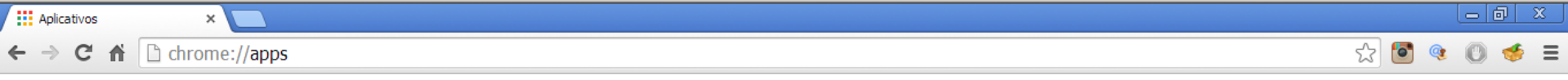

fontanads@gmail.com

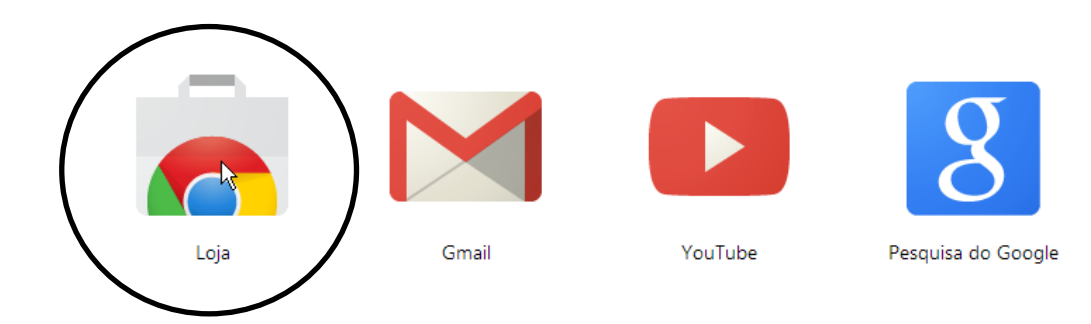

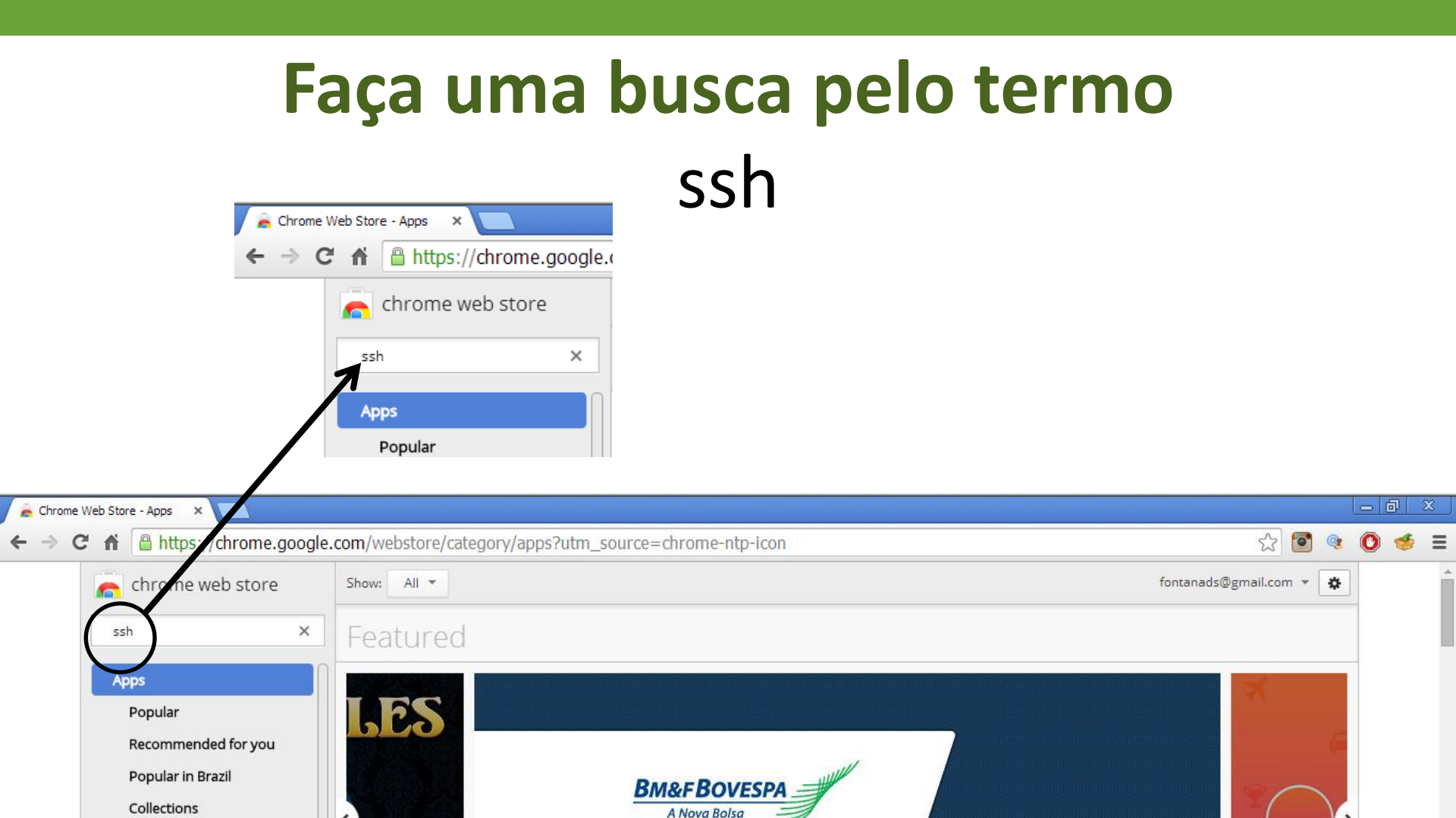

### e instale a extensão Secure Shell

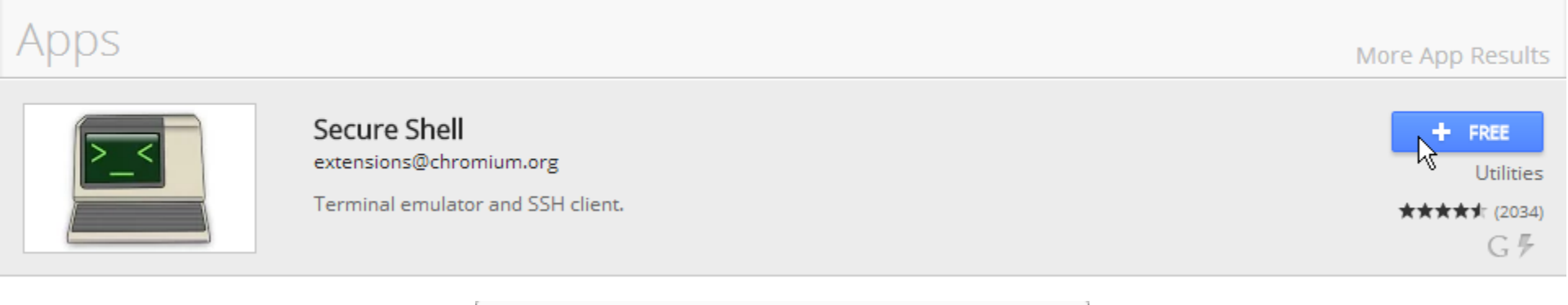

| Confirmar novo apllicativo             |           | ×        |
|----------------------------------------|-----------|----------|
| Adicionar "Secure Shell"?<br>Ele pode: |           | > BETA_  |
| • Acessar dados que você copiar e o    |           |          |
|                                        | Adicionar | Cancelar |

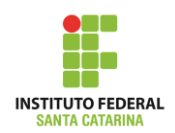

#### Instalando...

| Apps                                                |                                                                              | More App Results                              |
|-----------------------------------------------------|------------------------------------------------------------------------------|-----------------------------------------------|
|                                                     | Secure Shell<br>extensions@chromium.org<br>Terminal emulator and SSH client. | CHECKING<br>Utilities<br>***** (2034)<br>G 🖡  |
| pnhechapfaindjhompbncrx<br>12,1/13,3 MB, 2 segundos |                                                                              | Mostrar todos os downloads ×                  |
| Apps                                                |                                                                              | More App Results                              |
| Dee le le le le le le le le le le le le l           | Secure Shell<br>extensions@chromium.org<br>Terminal emulator and SSH client. | ★ RATE IT<br>Utilities<br>★★★★★ (2034)<br>G 🖗 |

## Após instalado, acesse o Secure Shell na aba de aplicativos

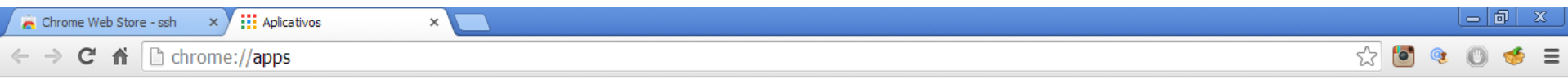

fontanads@gmail.com

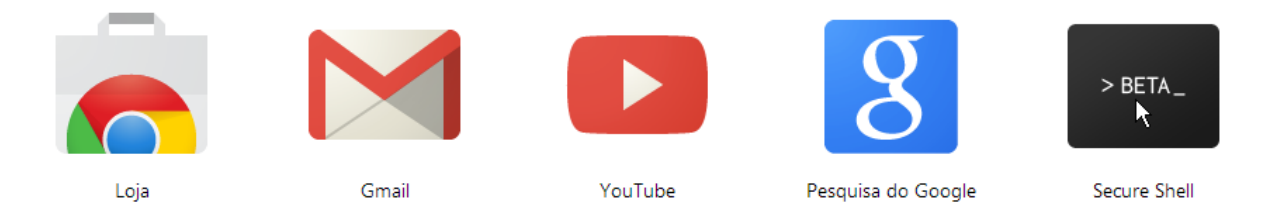

| > Secure       | Shell (          | 0.8.28 ×                              |                                                                                                    |        |        | Ŀ   | ð   | ~ |
|----------------|------------------|---------------------------------------|----------------------------------------------------------------------------------------------------|--------|--------|-----|-----|---|
| > (            | C <sup>4</sup> 1 | r Chrome-extens                       | ion://pnhechapfaindjhompbnflcldabbghjo/html/nassh.html                                                                                                    | ☆      | 6      | • C | ) 🥳 | 5 |
| lcome<br>swers | to :<br>to       | Secure Shell vers<br>Frequently Asked | ion <b>0.8.28</b> .<br>Questions: http://goo.gl/TK7876                                                                                                    |        |        |     |     |   |
| ro Tir<br>ro T | ш_г.             | co 'Opon oc Window                    | d to koop Coptrol W from closing your torminal                                                                                                    |        |        |     |     |   |
|                | []               | lew Connection]                       |                                                                                                    |        |        |     |     |   |
|                |                  |                                       |                                                                                                    |        |        |     |     |   |
|                | l                | username@hostname                     | or free form text                                                                                                    |        |        |     |     |   |
|                | ι                | username                              | hostname                                                                                                    | port   | t      |     |     |   |
|                | I                | relay options                         |                                                                                                    |        |        |     |     |   |
|                |                  | Identity:                             | [default] Import                                                                                                    |        |        |     |     |   |
|                |                  | SSH Arguments:                        | extra command line arguments                                                                                                    |        |        |     |     |   |
|                | Т                | erminal Profile:                      | default de la construction de la construction de la constructi |        |        |     |     |   |
|                |                  |                                       |                                                                                                    |        |        |     |     |   |
|                |                  |                                       |                                                                                                    |        |        |     |     |   |
|                | [Di              | EL] Delete                            |                                                                                                    | TER] C | onecta | ır  |     |   |
|                |                  |                                       |                                                                                                    |        |        |     |     |   |

### Crie uma nova conexão para o servidor do IFSC

| [New Connection]  | IFSC -                       | Servidor (para aulas de ICO) |   |
|-------------------|------------------------------|------------------------------|---|
| IFSC - Servidor   | para aulas de ICO)           |                              |   |
| bruno             | 200.135.233.30               | 22 🗘                         | ; |
| relay options     |                              |                              |   |
| Identity:         | [default] • Import           |                              |   |
| SSH Arguments:    | extra command line arguments |                              |   |
| Terminal Profile: | default                      |                              |   |

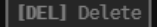

Welcome to Secure Shell version 0.8.28. Answers to Frequently Asked Questions: http://goo.gl/TK7876

[Pro Tip] Use 'Open as Window' to keep Control-W from closing your terminal! [Pro Tip] See http://goo.gl/TK7876 for more information.

Conectando a bruno@200.135.233.30, porta 22... Loading NaCl plugin... done. The authenticity of host '200.135.233.30 (200.135.233.30)' can't be established ECDSA key fingerprint is 4a:5b:55:51:80:77:67:ce:68:6c:16:14:72:01:be:1f. Are you sure you want to continue connecting (yes/no)? yes Warning: Permanently added '200.135.233.30' (ECDSA) to the list of known hosts. bruno@200.135.233.30's password: ≻ bruno@ico0: ~

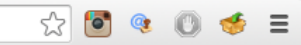

k

#### Welcome to Ubuntu 14.04.1 LTS (GNU/Linux 3.13.0-29-generic x86 64)

 $\leftarrow \rightarrow \mathbf{C} \quad \widehat{\mathbf{A}} \quad [] chrome-extension://pnhechapfaindihompbnflcldabbghio/html/nassh.html#profile-id:d59b$ 

\* Documentation: https://help.ubuntu.com/

System information as of Thu Aug 28 21:55:53 UTC 2014

System load:0.0Processes:74Usage of /:5.5% of 19.65GBUsers logged in:1Memory usage:7%IP address for eth0:192.168.1.109Swap usage:0%0%100.100

Graph this data and manage this system at: https://landscape.canonical.com/

Get cloud support with Ubuntu Advantage Cloud Guest: http://www.ubuntu.com/business/services/cloud

Ο packages can be updated. Ο updates are security updates.

\*\*\* System restart required \*\*\* Last login: Wed Aug 27 21:59:00 2014 from 186.214.11.69 bruno@ico0:~\$

#### Usuário/senha dos alunos de ICO: user: aXXXXXXXX senha: aXXXXXXXX

XXXXXXXXX = números (somente) da matrícula

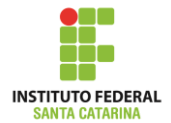